### ΤΕΙ ΠΑΤΡΑΣ –ΠΑΡΑΡΤΗΜΑ ΑΙΓΙΟΥ ΤΜΗΜΑ ΦΥΣΙΚΟΘΕΡΑΠΕΙΑΣ

## ΕΡΓΑΣΤΗΡΙΟ ΒΙΟΣΤΑΤΙΣΤΙΚΗΣ

# ΕΡΓΑΣΤΗΡΙΑΚΗ ΑΣΚΗΣΗ 2 ΕΙΣΑΓΩΓΗ ΣΤΗ ΒΙΟΣΤΑΤΙΣΤΙΚΗ - ΕΙΣΑΓΩΓΗ ΣΤΟ SPSS

#### ΜΕΡΟΣ Α

1) Ανοίξτε το SPSS

2) Ανοίξτε το αρχείο που δημιουργήσατε στο προηγούμενο εργαστήριο.

3) Δημιουργήστε μια νέα μεταβλητή με το όνομα φύλλο. Πραγματοποιήστε τις κατάλληλες ενέργειες ώστε η Φύλο να είναι αριθμητική μεταβλητη, με μέγεθος 1 και κανένα δεκαδικό ψηφίο. Στην ίδια μεταβλητή εισάγετε την ετικέτα "Φύλο Ασθενούς". Τέλος κάντε τις απαραίτητες ενέργειες ώστε το 1 στο φύλο να αντιστοιχεί στη τιμή "Αγόρι", ενώ το 2 στο φύλο να αντιστοιχεί στη τιμή "Κορίτσι".

4) Μεταβείτε στην προβολή Data View και εισάγετε τις ακόλουθες τιμές στην μεταβλητή φύλο.

| Ηλικία | Δείκτης Νοημοσύνης | Πάθηση          | Φύλο Ασθενούς |
|--------|--------------------|-----------------|---------------|
| 12     | 75                 | Αυτισμός        | Αγόρι         |
| 7      | 55                 | Σύνδρομο Down   | Αγόρι         |
| 9      | 81                 | Αυτισμός        | Κορίτσι       |
| 13     | 100                | Αυτισμός        | Αγόρι         |
| 11     | 75                 | Σύνδρομο Noonan | Αγόρι         |
| 12     | 69                 | Σύνδρομο Down   | Κορίτσι       |
| 13     | 62                 | Σύνδρομο Down   | Αγόρι         |
| 6      | 63                 | Σύνδρομο Noonan | Αγόρι         |
| 10     | 64                 | Σύνδρομο Down   | Κορίτσι       |
| 12     | 92                 | Αυτισμός        | Αγόρι         |
| 8      | 89                 | Αυτισμός        | Αγόρι         |
| 9      | 41                 | Σύνδρομο Down   | Κορίτσι       |
| 9      | 72                 | Σύνδρομο Noonan | Αγόρι         |
| 11     | 109                | Αυτισμός        | Αγόρι         |
| 7      | 71                 | Αυτισμός        | Κορίτσι       |
| 6      | 51                 | Σύνδρομο Down   | Αγόρι         |
| 6      | 70                 | Σύνδρομο Down   | Αγόρι         |
| 9      | 82                 | Αυτισμός        | Κορίτσι       |
| 13     | 79                 | Σύνδρομο Noonan | Αγόρι         |
| 11     | 94                 | Αυτισμός        | Αγόρι         |

5) Για τις μεταβλητές Πάθηση και φύλο δημιουργήστε έναν πίνακα διασταύρωσης. Βεβαιωθείτε ότι μπορείτε να ερμηνεύστε όλες τις αριθμητικές τιμές του πίνακα 6) Κάντε τις απαραίτητες ενέργειες ώστε μαζί με τον πίνακα διασταύρωσης να εμφανίζεται και το ομαδοποιημένο σύνθετο διάγραμμα ράβδων (Clustered Charts)

### ΜΕΡΟΣ Β

1) Δημιουργήστε ένα νέο αρχείο δεδομένων στο οποίο αντιγράψτε τις μεταβλητές (όχι τις τιμές) Ηλικία Φύλο και Πάθηση.

2) Δημιουργήστε μια νέα μεταβλητή με το όνομα Συχνότητα. Πραγματοποιήστε τις κατάλληλες ενέργειες ώστε η Φύλο να είναι αριθμητική μεταβλητή, με μέγεθος 2 και κανένα δεκαδικό ψηφίο.

| <ol> <li>3) Μεταβείτε στην προβολή Data View και εισάγετε τις ακόλουθες τιμε</li> </ol> | ές: |
|-----------------------------------------------------------------------------------------|-----|
|-----------------------------------------------------------------------------------------|-----|

| Ηλικία | Πάθηση          | Φύλο Ασθενούς | Συχνότητα<br>Εμφάνισης |
|--------|-----------------|---------------|------------------------|
| 6      | Αυτισμός        | Αγόρι         | 17                     |
| 6      | Σύνδρομο Down   | Αγόρι         | 21                     |
| 6      | Σύνδρομο Noonan | Αγόρι         | 43                     |
| 6      | Αυτισμός        | Κορίτσι       | 21                     |
| 6      | Σύνδρομο Down   | Κορίτσι       | 14                     |
| 6      | Σύνδρομο Noonan | Κορίτσι       | 19                     |
| 7      | Αυτισμός        | Αγόρι         | 52                     |
| 7      | Σύνδρομο Down   | Αγόρι         | 21                     |
| 7      | Σύνδρομο Noonan | Αγόρι         | 11                     |
| 7      | Αυτισμός        | Κορίτσι       | 23                     |
| 7      | Σύνδρομο Down   | Κορίτσι       | 45                     |
| 7      | Σύνδρομο Noonan | Κορίτσι       | 56                     |
| 8      | Αυτισμός        | Αγόρι         | 21                     |
| 8      | Σύνδρομο Down   | Αγόρι         | 34                     |
| 8      | Σύνδρομο Noonan | Αγόρι         | 21                     |
| 8      | Αυτισμός        | Κορίτσι       | 43                     |
| 8      | Σύνδρομο Down   | Κορίτσι       | 21                     |
| 8      | Σύνδρομο Noonan | Κορίτσι       | 36                     |
| 9      | Αυτισμός        | Αγόρι         | 17                     |
| 9      | Σύνδρομο Down   | Αγόρι         | 19                     |
| 9      | Σύνδρομο Noonan | Αγόρι         | 34                     |
| 9      | Αυτισμός        | Κορίτσι       | 54                     |
| 9      | Σύνδρομο Down   | Κορίτσι       | 11                     |
| 9      | Σύνδρομο Noonan | Κορίτσι       | 23                     |

8) Κάντε στάθμιση των παραπάνω δεδομένων με βάση την συχνότητα.

9) Για την ηλικία υπολογίστε την μέση τιμή την διακύμανση και την τυπική απόκλιση. Βεβαιωθείτε ότι καταλαβαίνεται την σημασία των παραπάνω αποτελεσμάτων καθώς και την επίδραση της στάθμισης στην εξαγωγή των αποτελεσμάτων

9) Για τις μεταβλητές Πάθηση και φύλο δημιουργήστε έναν πίνακα διασταύρωσης. Βεβαιωθείτε ότι μπορείτε να ερμηνεύστε όλες τις αριθμητικές τιμές του πίνακα.

10) Για τις μεταβλητές φύλο και πάθηση στοιβοποιημένο σύνθετο διάγραμμα ράβδων

(Stacked Charts). Βεβαιωθείτε ότι καταλαβαίνετε την σημασία των αποτελεσμάτων.